## 5.2. FTP パスワード変更(再発行)

<自動生成するパスワード変更>

ご利用のホームページのヘアクセスするための FTP パスワードを、システムが自動生成したパスワード に変更(再発行)することができます。

※FTP パスワードをお客さま任意の文字列に変更したい場合は、ログイン画面が異なります。FTP パス ワードをお客さま任意の文字列に変更する方法は、53ページへ。

|                                                                                                    | グイン       品川 太郎 さん         世帯情報       世子信報         世帯情報       ビアフカウンド情報         アクセスナンバー       名         氏名       品川 太郎         ステークス       利用中         アクセスナンバーバスワード変更       11 面トワブへ                                                                                                    | (1)「世帯情報参照」画面で「HP アカウン<br>ト情報」をクリックします。                                                                                                    |
|----------------------------------------------------------------------------------------------------|----------------------------------------------------------------------------------------------------|----------------------------------------------------------------------------------------------------|
| HPアカウント 情報<br>(2)                                                                                                    | (基本契約上限数:1登録数:1)<br>URL FTPID ステータス<br>*ip/- 利用中<br>HP7カウント登録                                                                                                    | (2)パスワードを変更したいホームページ<br>URL のリンクをクリックします。                                                                                                    |
| <ul> <li>□グアウト</li> <li>□ 世帯情報参照</li> <li>□ アンドンナメルデークス</li> <li>□ ワートで変更</li> <li>□ アメールアプラント登録</li> <li>□ HIPアプラント登録</li> <li>□ HIPアプラント登録</li> <li>□ MIPアプラント登録</li> <li>□ アナウンスメールアラグ</li> <li>変更</li> </ul> | HP7カウント情報参照         設定したい項目        を選択してください、         「注意事項】         ・ 登録同月内のアカウントの削除はサポートWebから行うことはできません。<br>削除をご希望の場合は、サポートセンターまでご連絡ください。         URL       ■ http://www1.ets.ne.jp         FTP ID       ■         FTPサーバ       www1.ets.ne.jp         ステータス       利用中         超加容量       0 MB         ディスク容量       適加容量       0 MB         ディスク使用量       0.0 MB         ディスク使用量       0.0 MB         ディスク使用量       1 個                                                                                                    | (3)「HP アカウント情報参照」画面が表示<br>されます。<br>ページー番下にある、「FTP パスワード変<br>更」ボタンをクリックします。                                                                                |
| ログアウト<br>回 世帯 植種参照<br>ロ アクセスナンバーバスワ<br>ロメールアカウント登録<br>ロ III アカウント登録<br>ロ III アカウント登録<br>ロ III アカウント登録<br>ロ アナウンスメールフラヴ                                                                                           | FIP/12ワード変更確認         FIRE TO PROVIDE AND TO PROVIDE AND T | <ul> <li>(4)「FTP パスワード変更確認」画面が表示され、システムが自動生成したパスワードが表示されます。</li> <li>このパスワードでよければ「了解」ボタンをクリックします。</li> <li>パスワードを別のものにする場合は「キャンセル」ボタンをクリックします。</li> </ul> |

| ログアウト                                                                                                    | FTPパスワード変更完了                                                                                               |  |
|----------------------------------------------------------------------------------------------------|----------------------------------------------------------------------------------------------------|--|
|                                                                                                    | [注意事項]                                                                                                    |  |
| <ul> <li>□ 世帯情報参照</li> <li>□ アクセスナンバーバスワ</li> <li>□ 「変更</li> <li>□ メールアカウント登録</li> <li>□ コフカウント登録</li> </ul> | 26多照 (ナンバーパスワ ) ・ 画面を開じると再度バスワードを確認することができなくなるため、バスワードは控えておくよ てください。 ・ ・ ・ ・ ・ ・ ・ ・ ・ ・ ・ ・ ・ ・ ・ ・ ・ ・ ・ |  |
| <ul> <li>□ MLアカウント登録</li> <li>□ MLアカウント登録</li> <li>□ アナウンスメールフラグ</li> <li>□ 変更</li> </ul>                    | URL http://www1.cts.ne.jp/~                                                                                |  |
|                                                                                                    | FTD/27-F 25E5AV*7                                                                                          |  |
|                                                                                                    | FTD/スワード読み仮名 ビナ エスイー エス エー ウイ ラフル ナナ -<br>- 上記の内容にFTD/スワードを実更しました。                                         |  |
|                                                                                                    | ◆■ □ <u>HPアカウント情報参照に戻る</u>                                                                                 |  |

(5)「FTP パスワード変更完了」画面が表示されます。

今後、パスワードが表示されることはあ りませんので、この画面を印刷するか、 メモなどに必ず控えて保存してください。

以上で、FTP パスワードの変更(再発行) は完了です。